附件1

## 团员参学操作指引

2021年,团省委依托智慧团建平台对参学平台进行优化 升级,现将团员参学操作方式指引如下。

1.从2021年3月15日起,团员统一通过微信公众号"广东共青团"或"12355青年之声"菜单栏中"智慧团建"进入。

2.在"智慧团建"主页面中,点击"青年大学习"横幅 入口进入学习。

3.在每周一更新后,点击"参与当期学习"可直接进入 最新一期网上主题团课,选择所在省市之后即可开始学习。 请注意,参学比统计仅限更新后一周,即每周一(学习链接 更新当天)至该周日下午 18:00,因此请各位团员及时完成 学习。

4.如需复习往期课程,可点击"查看往期课程";如需了 解实时排名,可点击"查看实时排名"。

5.团员请务必按照上述途径参学学习,具体步骤见后, 如非通过上述方式参与学习则无法纳入团组织参学数据统 计。

6.非团员参与学习,请统一通过微信公众号"共青团中央"菜单栏中"学习"一栏点击"青年大学习"进入最新一期学习。(特别提醒:如团员直接通过团中央入口参与学习,将无法统计参学数据)

## 步骤一:

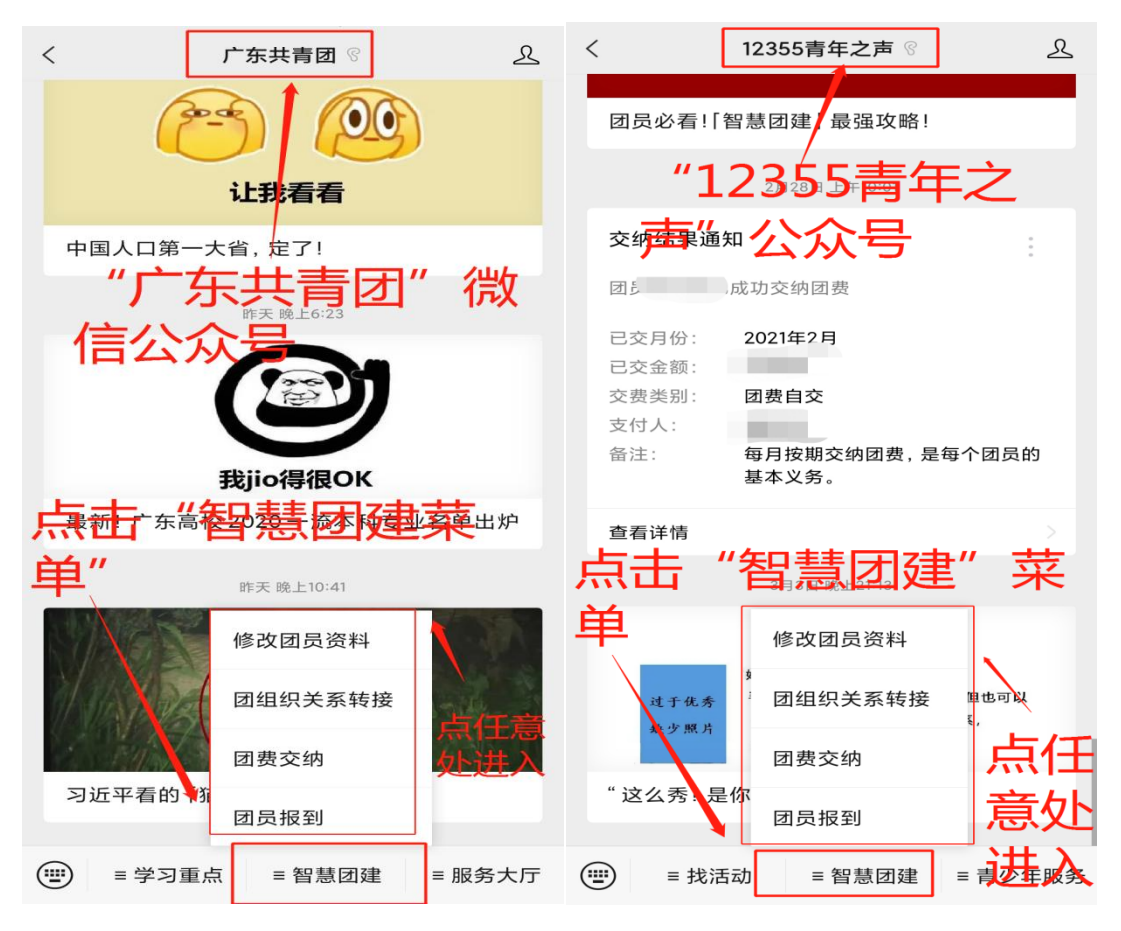

步骤二:

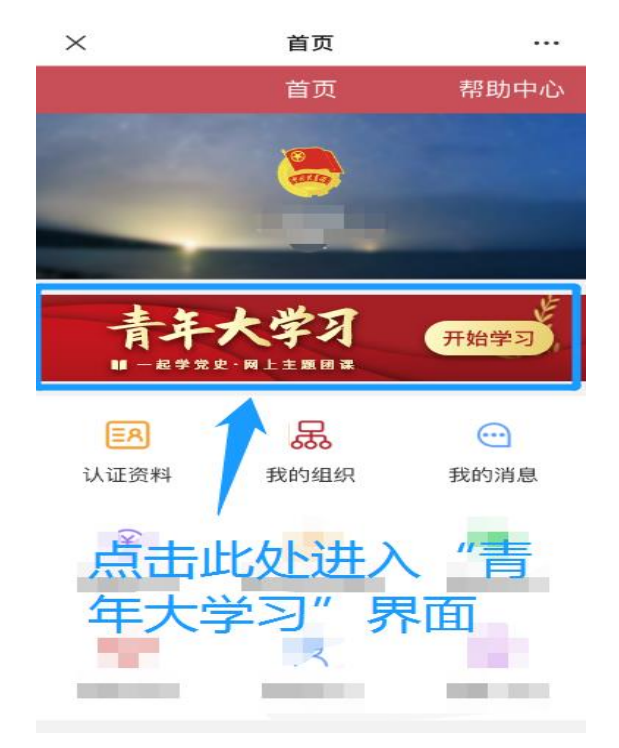

步骤三:

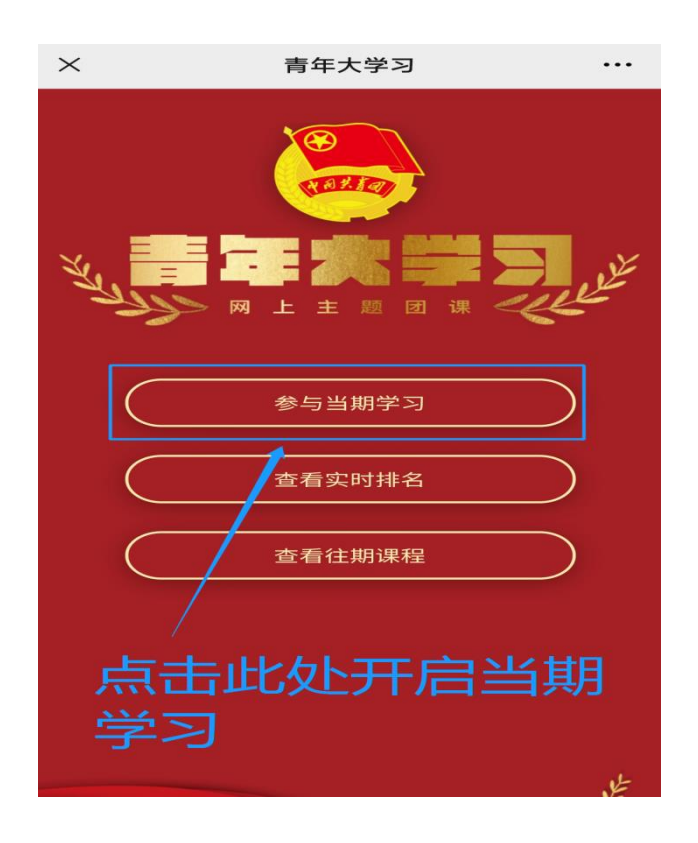

步骤四:

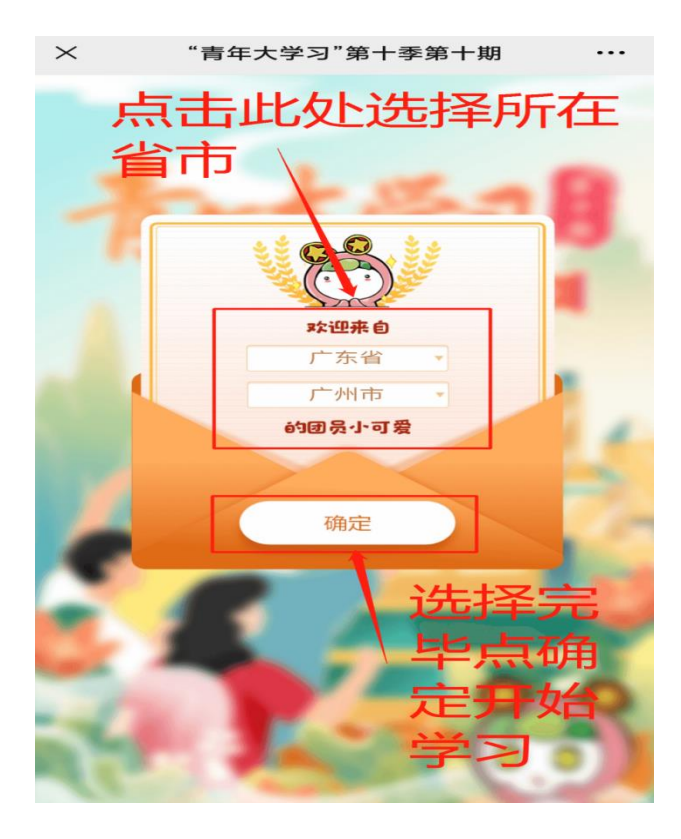